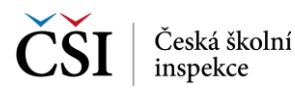

## 5.3.2 Stránka – Výsledky certifikovaného testování

Na rozdíl od stránky Moje testy certifikovaného testování, která zobrazuje testy certifikovaného testování všech stavů, stránka Výsledky certifikovaného testování zobrazuje pouze testy certifikovaného testování, které již byly vyhodnoceny.

Vyhledávat v seznamu výsledků lze pomocí ikony Vyhledávání v seznamu vyhodnocených testů, která je umístěna v hlavní liště aplikace (blíže viz Vyhledávání testů).

Aktualizace seznamu výsledků se provádí potažením seznamu testů shora dolů (ev. pomocí ikony v hlavní liště aplikace).

| $\stackrel{\circ\circ_4}{=}$ $\stackrel{\circ\circ_2}{\sim}$ Výsledky certifikovaného testování $\stackrel{\circ\circ_2}{\Rightarrow}$ $\bigcirc$ |                                                    |       |                                                                                                    |                 |
|----------------------------------------------------------------------------------------------------|----------------------------------------------------|-------|----------------------------------------------------------------------------------------------------|-----------------|
|                                                                                                    | <b>Anglický jazyk</b><br>Anglictina<br>Vyhodnocený | 5. ZŠ | Anglictina<br>Anglický jazyk<br>5. ZŠ                                                                                                    | Obnovit obsah 💍 |
| Ø                                                                                                    | <b>Matematika</b><br>Matika<br>Vyhodnocený         | 5. ZŠ | . kampan pro tablety - probiha<br>Délka testu: 40minut<br>Zdroj: ČŠI<br>Datum zpracování testu 27. 1. 2015 14:43:25<br>Velikost testu: 0 B |                 |
|                                                                                                    |                                                    |       |                                                                                                    |                 |
|                                                                                                    |                                                    |       | Spustit test Zobrazit<br>výsledky                                                                                                    |                 |

V detailu testu jsou kromě informací o testu k dispozici funkční ikony. Základní postup indikují šipky mezi ikonami, ikony, které nelze aktuálně použít, jsou neaktivní.

| Ikona                | Popis                                                                 |
|----------------------|-----------------------------------------------------------------------|
| Ш                    | Pomocí ikony Zobrazit výsledky lze zobrazit výsledky vybraného testu. |
| Zobrazit<br>výsledky |                                                                       |

## 5.4 Vyhledávání testů

K vyhledávání testů ve všech stránkách se seznamem testů slouží filtr, který je možné spustit z hlavní lišty aplikace InspIS SETmobile. Pomocí výběru hodnot v jednotlivých polích lze definovat vyhledávací podmínku, pomocí které budou ze seznamu testů vybrány testy, které nastavenou podmínku splňují. Lze použít i fulltextové vyhledávaní.

K dispozici jsou i rozšířené možnosti vyhledávání.

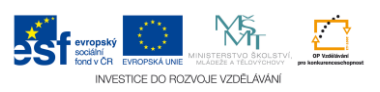